## 「支払情報(追加分)」CSVデータダウンロード方法

CSVデータは次の2種類で、ダウンロード項目は、添付書類(2)を参照してください。
 ①ヘッダー情報・・・お支払日、お支払合計金額などの情報
 ②明細情報 ・・・件名単位のお支払金額などの情報

| 1 業務メニューの選択                                                                                                    |                                                        |                        |  |  |
|----------------------------------------------------------------------------------------------------|--------------------------------------------------------|------------------------|--|--|
| /◎ RAAZ000G-支払情報詳細 - Windows                                                                                                    | Internet Explorer                                      | 業務メニューより、「物品伝票」をクリックし、 |  |  |
| 🌾 中部電力                                                                                                    | <u>ようこそ</u>                                            | (貯蔵品伝票・請負伝票のメニューでも操作方  |  |  |
| <u>ログアウト</u><br>お取引先様                                                                                                    | 後年部電力     資材インターネットEDIシステム<br>前回のアグセス、2013/12/18 13 49 | 法は同じです)                |  |  |
| 本 <u>→</u> ム<br>室理者/→小<br>物品(伝票<br>物品(伝票)<br>電子を三<br>電子を三<br>電子を三<br>電子を三<br>電子を三<br>電子を三<br>電子を三<br>電子を三<br>電子を三<br>電子を三<br>電子を三<br>電子を三<br>電子を三<br>電子を三<br>電子を三<br>電子を三<br>電子を三<br>で<br>や<br>いた<br>の<br>に<br>の<br>思<br>に<br>原<br>電子を三<br>で<br>し<br>いた<br>の<br>思<br>に<br>原<br>電子を三<br>で<br>し<br>いた<br>の<br>思<br>に<br>原<br>電子を三<br>で<br>電子を三<br>で<br>し<br>で<br>で<br>電子を三<br>で<br>電子を三<br>で<br>電子を三<br>で<br>電子を三<br>で<br>電子を三<br>で<br>し<br>一<br>一<br>利<br>日<br>た<br>一<br>一<br>和<br>一<br>和<br>日<br>た<br>一<br>一<br>一<br>和<br>一<br>和<br>一<br>和<br>一<br>和<br>一<br>和<br>一<br>和<br>一<br>和<br>一<br>和<br>一<br>和<br>一<br>和<br>一<br>和<br>一<br>和<br>一<br>和<br>一<br>和<br>一<br>和<br>一<br>一<br>一<br>一<br>一<br>一<br>一<br>一<br>一<br>一<br>一<br>一<br>一 | Hillのプラビス 2013/12/18/1349                              |                        |  |  |

| 2 支払情報(追加分)の一覧画面の表示                                                                            |                                                                           |                                              |  |  |
|------------------------------------------------------------------------------------------------|---------------------------------------------------------------------------|----------------------------------------------|--|--|
| ② RAA2001Q-支払指援-复 - Windows 《《 中部電力                                                            | htenet Epileer<br>-  -  -  -  -  -  -  -  -  -  -  -  -                   | 「支払情報(追加分)」をクリックすると、支<br>払情報(追加分)一覧画面が表示される。 |  |  |
| <u>ログアウト</u><br>お取引先 <del>様</del><br>(                                                         | 支払情報(追加分)検索 下記の検索条件を入力し「検索」ボタンを押してください。<br>新者 ○新者 ○ 新者 ○ 既語 ◎ 指定づし<br>支払月 |                                              |  |  |
| <u>ホーム</u><br>世達な <u>/-し、 ヘルブ</u><br>業務メニュー<br>学校の伝票<br>新生一覧<br>生印刷一覧<br>者の図一覧<br>者の図一覧        |                                                                           |                                              |  |  |
| 会通盘<br>物品更強化接急作成<br>资源意<br>物品更短化换量<br>物品是正常的资源量<br>物品是正常的资源量<br>物品是不是思考课题》<br>物品是无思考课题》<br>新品。 |                                                                           |                                              |  |  |
| 31)上品作利以目前税<br>                                                                                |                                                                           |                                              |  |  |

| 3 検索条件の設定・検索                                                  |                                    |                                               |  |
|---------------------------------------------------------------|------------------------------------|-----------------------------------------------|--|
| /2RAAZ001G-支払情報一覧 - Windows                                   | laternet Explorer<br>↓ 支払情報(追加分)一覧 | 検索結果を絞り込む場合は、条件を設定し、<br>検索ボタンをクリックする。条件を設定しない |  |
|                                                               |                                    | 場合は、そのまま検索ボタンをクリックする。                         |  |
|                                                               |                                    |                                               |  |
| い<br>                                                         |                                    |                                               |  |
| <b>業務メニュー</b><br>物品伝要<br><u>新造一覧</u><br><u>未印刷一覧</u><br>本印刷一覧 |                                    |                                               |  |
| <u>物品注文內訳書兼物品</u><br>受祖書<br>物品見積仕様書作成                         |                                    |                                               |  |
| 位預書                                                           |                                    |                                               |  |
| 物品承諾見積確認情報<br>物品注文書:請書<br>物品検収情報                              |                                    |                                               |  |
| 支払債報<br>支払債報(追加分)                                             |                                    |                                               |  |

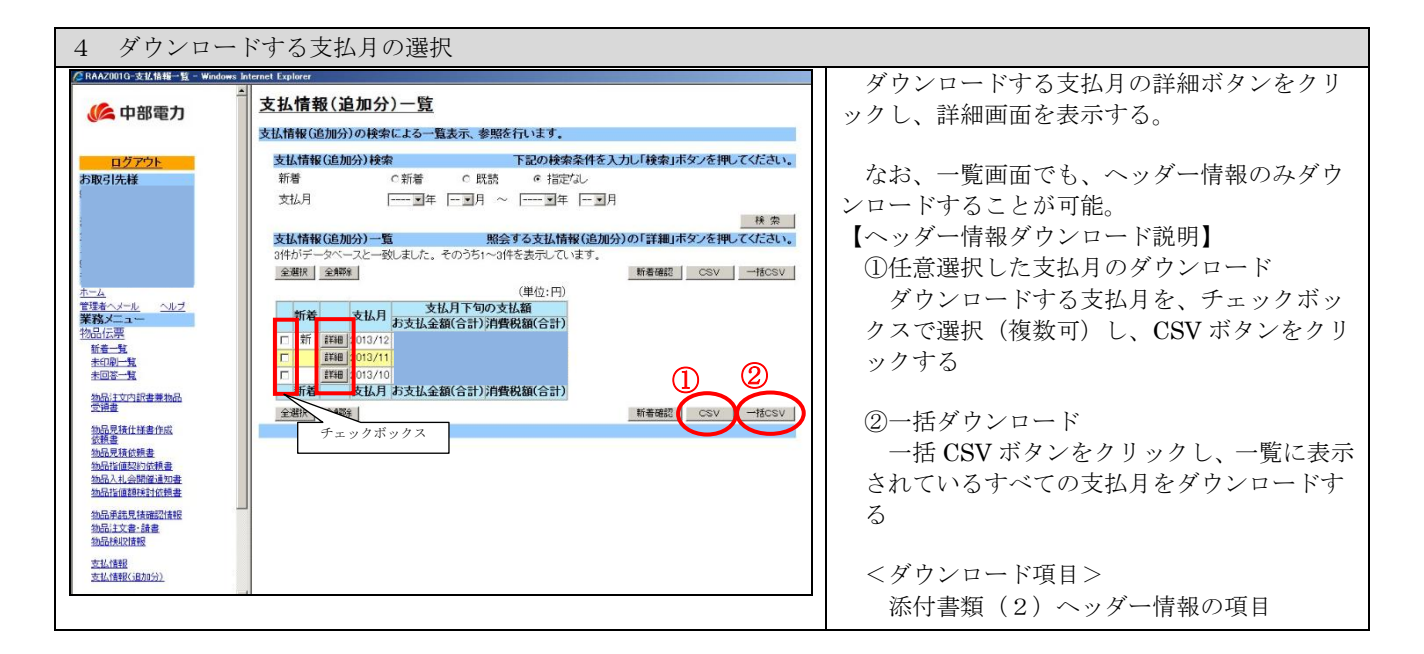

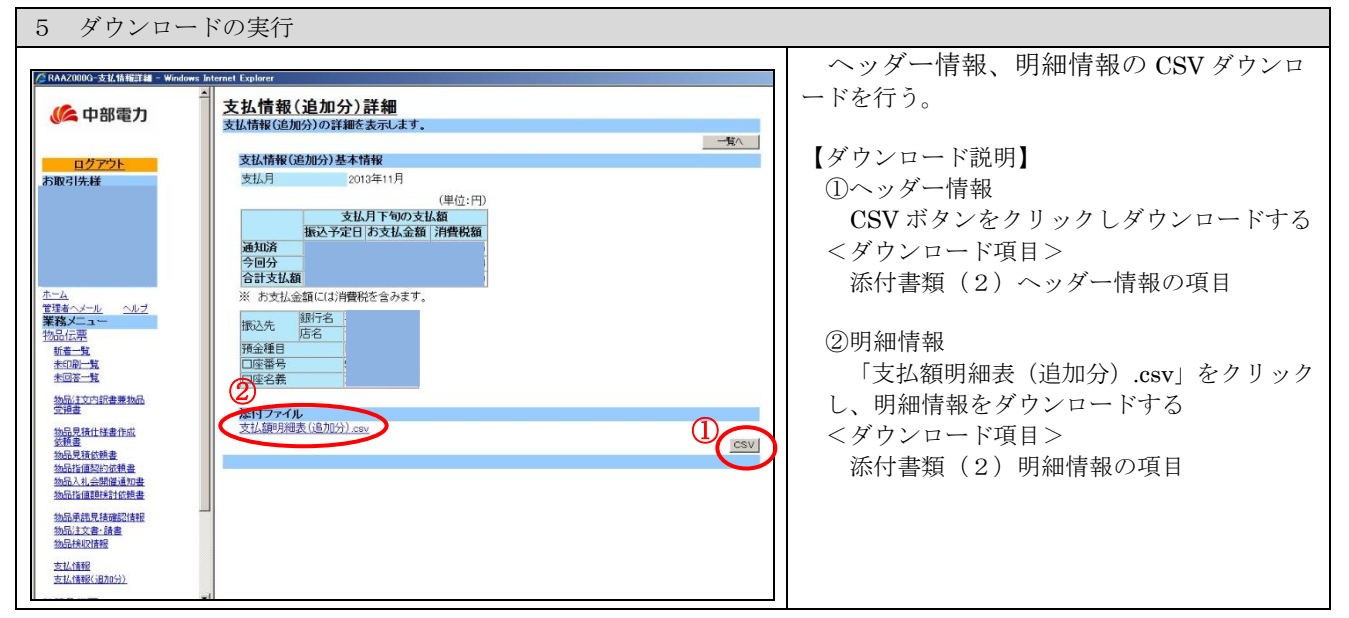